**ENDNOTE**° ONLINE

- Получите доступ к собственной, защищенной паролем библиотеке ссылок на первоисточники в любое время и в любом месте.
- Загружайте ссылки и полные версии текстов практически с любого справочного онлайн-сервиса, например PubMed, GoogleScholar и Web of Science.
- Синхронизируйте библиотеку ссылок на разных компьютерах и планшетах iPad (необходимо приобрести приложение).
- Открывайте общий доступ к ссылкам коллегам и другим пользователям по всему миру.
- Вставляйте ссылки в документы Microsoft® Word с помощью модуля Cite While You Write™ и оформляйте ссылки в тексте в процессе работы над материалом.
- Используйте множество других возможностей...

**ENDNOTE ONLINE**, (paнee EndNote Web) — это онлайн-версия нашей популярной программы для управления ссылками и создания библиографических списков.

Она помогает экономить время на поиск информации, правку, проверку и форматирование создаваемых Вами научных документов. EndNote можно использовать в режиме онлайн вместе с сервисом Web of Science, версией EndNote для ПК или в качестве самостоятельного продукта. В зависимости от уровня доступа пользователя к EndNote Online предоставляемые ему возможности и опции будут различаться.

#### ENDNOTE BASIC ДЛЯ ПОЛЬЗОВАТЕЛЕЙ НАЧАЛЬНОГО УРОВНЯ

Если у Вас есть доступ только к EndNote Online, но не к версии EndNote для ПК, то Вы являетесь пользователем версии EndNote Basic. Вам доступен ограниченный набор функций в сравнении с теми, кто использует EndNote Online в дополнение к версии для настольного компьютера. Тем не менее, эти функции идеально подойдут новичкам и студентам, занимающимся научной работой.

### ENDNOTE ONLINE BMECTE С ВЕРСИЕЙ ДЛЯ ПК

После того как Вы изучите основы EndNote, работа над сложными исследовательскими проектами уже не покажется непосильной задачей. Начать использовать версию EndNote для ПК вместо базовой онлайн-версии EndNote Basic так же просто, как перейти от написания научной статьи к созданию рабочего резюме, заявки на финансирование или доклада. Набор функций и возможностей онлайн-приложения, доступный пользователям версии EndNote для ПК, гораздо шире, чем для пользователей EndNote Basic.

**ИНТЕГРАЦИЯ С WEB OF SCIENCE**. Если вход на сервис Web of Science выполнен правильно, то даже пользователям начального уровня в EndNote Online становятся доступны дополнительные функции, данные и ссылки, загруженные из Web of Science.

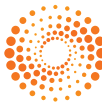

## ШАГ 1: СОЗДАНИЕ УЧЕТНОЙ ЗАПИСИ В ENDNOTE

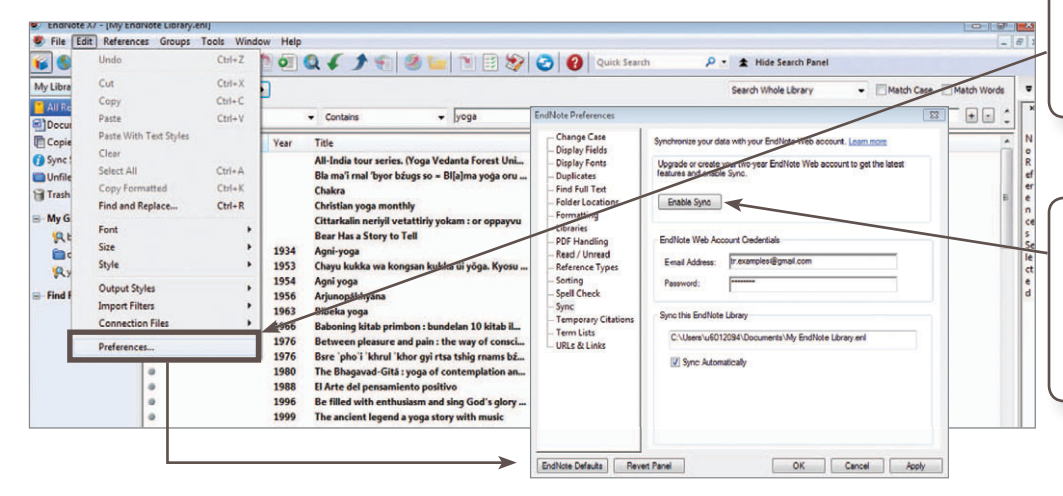

Essential Science Indicators

Пользователи версии EndNote для ПК могут начать работу с EndNote Online, воспользовавшись пунктом меню Preferences.

В меню Preferences -> Sync нажмите на кнопку Enable Sync.

Появится предложение создать учетную запись либо войти в существующую учетную запись EndNote Online.

| WEB O                  | F SCIENCE <sup>™</sup>                                                             |                                                           |                              |                        | ENDNOTE*                                                                                      | Если у Вас нет досту                                                                                | ипа                                                                                        |                                                                                                    |
|------------------------|------------------------------------------------------------------------------------|-----------------------------------------------------------|------------------------------|------------------------|-----------------------------------------------------------------------------------------------|----------------------------------------------------------------------------------------------------|--------------------------------------------------------------------------------------------|----------------------------------------------------------------------------------------------------|
| Search<br>Basic Search | Если Вы являетесь пользо<br>войдите в свой аккаунт на<br>на ссылку EndNote и откро | вателем Web of So<br>этом сервисе, на<br>йте библиотеку E | cience,<br>жмите<br>EndNote. | My Too<br>ome to the : | Sign In or create an account<br>E-mail:<br>Password:<br>Login                                 | к Web of Science,<br>перейдите на стран<br>my.endnote.com<br>и зарегистрируйте<br>бесплатный аккаун | d share research.<br>graphy technolog<br>ime.<br>bibliographic styler<br>ge<br>sat popular | And automatically for<br>y-<br>EndNote<br>Access Anywhere. On<br>Unlimited refer<br>5,000+ bibliogra<br>5 GB of file stor<br>Online search o<br>Unlime search o |
| Example: oil           | l spill* mediterranean                                                             | Торіс                                                     | ~                            |                        | Excep me signed in<br>Forgot Your Password?<br>Institutional/Shibboleth : Sign in via your in | CREATE<br>Institutional login                                                                       | nce capture                                                                                | Wepage Ferei     One-click Find     Automatic refi     Annotate, and     Complex biblio     Multiple biblio     Composite ref                                   |

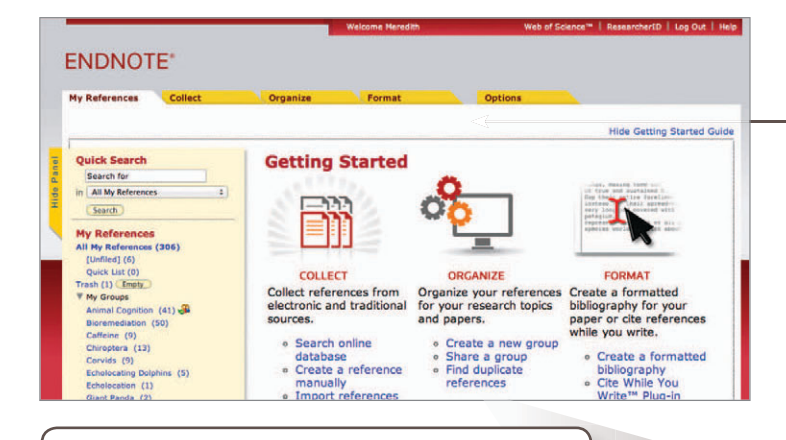

Импортировать ссылки в библиотеку EndNote можно при помощи функции Capture Reference (вызывается нажатием одноименной кнопки), панели инструментов EndNote Capture для веб-браузеров Internet Explorer (только Windows) или Firefox (Windows или Macintosh).

> Чтобы пользоваться автоматическими функциями вставки ссылок на первоисточники, форматирования ссылок и создания библиографических списков при подготовке работ в редакторе Word, установите модуль Cite While You Write.

# ШАГ 2: УСТАНОВКА МОДУЛЕЙ

При первом входе в свою учетную запись EndNote Вы увидите руководство по первому использованию программы («Getting Started»). В нем содержатся пункты, которые помогают в сборе, систематизации и форматировании ссылок.

Чтобы получить доступ к расширенным возможностям End-Note, нужно установить два модуля: один — для копирования ссылок на первоисточники из окна веб-браузера, второй для привязки Вашей онлайн-библиотеки ссылок к Microsoft Word. Чтобы загрузить модули, перейдите на вкладку Options и выберите пункт Download Installers. Откроется список всех доступных модулей.

#### ENDNOTE\*

ord E-mail Address Profile Int tion | Language | Download Installers | Ac nload Installers

apture: Capture Reference

ite While You Write

To install the Capture tool, just drag the Capture Reference by browsers, you may need to right-click and select "Add to Favor To use it, browse to a page you like and click the Capture Reference to the projection of the second second sec utton to your Bookmarks bar (also kno ites" or "Bookmark This Link." Irence button in the Bookmark wn as "Favorites Bar" or "B s bar. The Capture Refe

Use the EndNote plug-in to inser bibliographies automatically whili in also allows you to save online Explorer for Windows. references, and format citations and you write your papers in Word. This plug-references to your library in Internet U.S. Patent 8.087.741

- ad Windows with Internet Explorer plug-in ad Windows MSI for mass program installar

Use the EndNote toolbar in Firefox to save online references directly your library.

# ШАГ 3: ДОБАВЛЕНИЕ ССЫЛОК В БИБЛИОТЕКУ

Существует шесть способов добавления ссылок в библиотеку: синхронизация с библиотекой настольного ПК, непосредственный экспорт, сканирование, онлайн-поиск, импорт из текстового файла и добавление вручную.

### СИНХРОНИЗАЦИЯ С БИБЛИОТЕКОЙ ССЫЛОК НА ПК

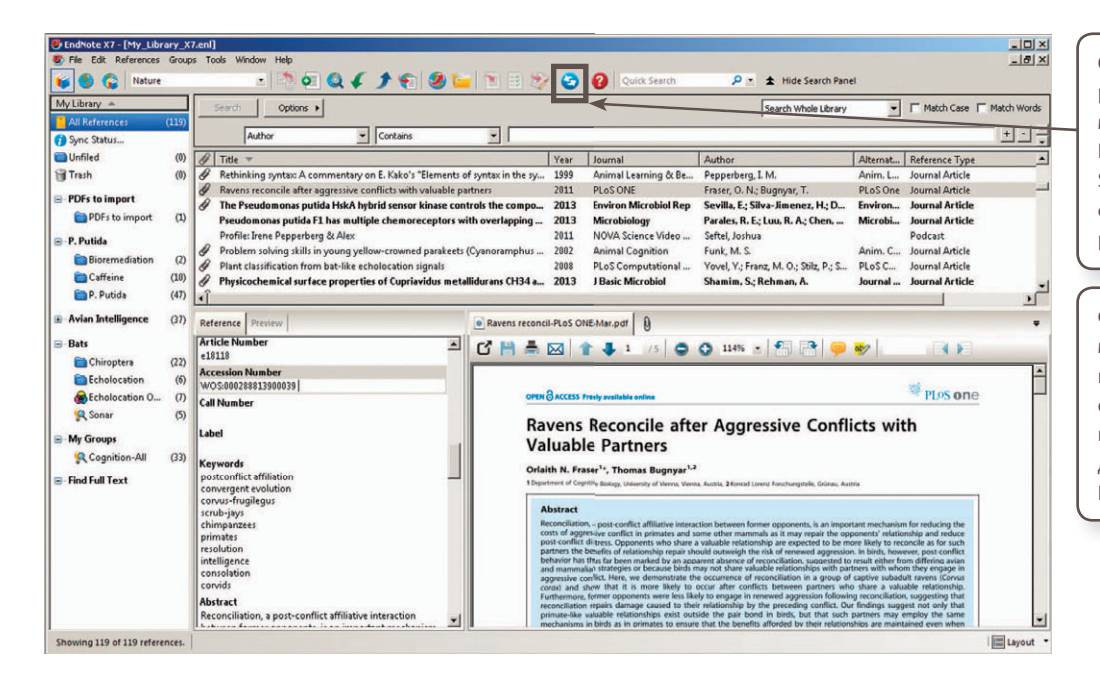

Создав учетную запись EndNote и введя регистрационные данные в разделе Sync меню Preferences, пользователь версии EndNote для ПК может нажать на кнопку Sync, чтобы открыть свою библиотеку ссылок EndNote для доступа в онлайновом режиме.

Функция Sync синхронизирует изменения между библиотеками, хранящимися на ПК, и онлайн-библиотеками. Изменения синхронизируются мгновенно и на любой платформе. Функция синхронизации доступна пользователям приложения EndNote для iPad.

### НЕПОСРЕДСТВЕННЫЙ ЭКСПОРТ

| Web of Science TM InCites V Journal Citation Reports Essential Science Indicators M EndNote                                                               | Help English -                                                                                                    |
|----------------------------------------------------------------------------------------------------|----------------------------------------------------------------------------------------------------|
| WEB OF SCIENCE"                                                                                                    | Некоторые онлайн-ресурсы, например Web of Science, позволяют сохранять результаты по-                                                                                                    |
| Back to Search My                                                                                                    | Tools - Search History Marked List Иска непосредственно в библиотеку EndNote.                                                                                                    |
| Full Text 🕅 Look up full-text 🗗 🖬 Save to EndNote online 🧹 Add to Marked List                                                                             | Васк to List 41 of 518 Для этого нужно выбрать из выпадающего                                                                                                    |
| Distribution of polycyclic aromat<br>Save to EndNote desktop<br>Malaysia: A widespread input of<br>Save to FECYT CVN                                      | Citation Network меню пункт my.endnote.com. Ссылки автома-<br>тически сохраняются в группе Unfiled.                                                                                                    |
| By: Zakaria, MP (Zakaria, MP): Takada, H (Takada, H<br>E): Kumata, H (Kumata, H)<br>Save to RefWorks                                                      | 176-Times Cited 113 Cited References                                                                                                    |
| ENVIRONMENTAL SCIENCE & TECHNOLOGY<br>Volume: 38 Issue: 9 Pages: 1907-1918<br>DOI: 10.1021/ss011278+<br>Published: MAY 1 2002<br>View Journal Information | View Related Records                                                                                                    |
| Keywords<br>KeyWords Plus: PRINCE-WILLIAM-SOUND; WASHINGTON COASTAL SEDIMENTS; NARRAGANSETT BAY SEDIMENTS; WESTERN                                        | All Tir<br>210 in Versiense for<br>170 in More and Addressessed<br>178 in More and Addressessed<br>178 in More and Addressessed<br>219 in Versiense Addressessed<br>210 in Versiense Addressessed<br>210 in Versiense Addressesses<br>210 in Versiense Addressesses<br>210 in Versiense Addressessesses<br>210 in Versiense Addressesses<br>210 in Versiense Addressessesses<br>210 in Versiense Addressessesses<br>210 in Versiense Addressesses<br>210 in Versiense Addressessesses<br>210 in Versiense Addressessessesses<br>210 in Versiense Addressessesses<br>210 in Versiense Addressessessesses<br>210 in Versiense Addressessessessessessessessesses<br>210 in Versiense Addressessessessessessessessessessessessess |
|                                                                                                    | 148 In<br>31 In C<br>31 In C<br>31 In C                                                                                                    |
| Sena to my.enanote.com                                                                                                    | Search Location results for         Search Location         Control           Databases         4         10 records selected         and DNA-         Tenses Client: 12<br>(Srews Alzenbased)           House Client 11         Record Content:         Agrees, Ten, Source, Aspect         and DNA-         Tenses Client: 12<br>(Srews Alzenbased)                                                                                                    |
| Send Cancel                                                                                                    | Research Commine  Series Carcel Series Series Carcel Anne 113 Ibbal Series Series Seri                                          |
| KE-SED                                                                                                    | Ratina         M         Theory metals, pubycyclic promitic hydrocarbons and polycholmated biphenyls in surface elements of the Annual State Provide multiphenyls in surface (from All Dunlares) by Boronet, Mellin Fin, Nate (Lang Provide), Lidit, et al.         There Class H         There Class H                                                                                                    |

### СКАНИРОВАНИЕ

С онлайн-ресурсами, для которых отсутствуют кнопки непосредственного экспорта, можно использовать функцию Capture Reference. Эта функция сканирует веб-страницы на наличие библиографической информации и создает ссылки, которые можно сохранять в новой или существующей группе.

Нажмите Download Installers в нижней части страницы EndNote Online и перетащите кнопку Capture Reference на панель закладок используемого Вами веб-браузера.

|                                                                                                    | Meredith Wi                                                                                                    | eb of Knowledge-""   ResearcherID   Log Out                                                                                                    |
|----------------------------------------------------------------------------------------------------|----------------------------------------------------------------------------------------------------|----------------------------------------------------------------------------------------------------|
| NOTE                                                                                                    |                                                                                                    |                                                                                                    |
| NOTE                                                                                                    |                                                                                                    |                                                                                                    |
| rences Collect Organize For                                                                                                    | mat Options                                                                                                    |                                                                                                    |
| ord E-mail Address Profile Information Language Do                                                                                                    | woload Installers Account Information                                                                                                    |                                                                                                    |
|                                                                                                    |                                                                                                    |                                                                                                    |
| wnload Installers                                                                                                    |                                                                                                    |                                                                                                    |
|                                                                                                    |                                                                                                    |                                                                                                    |
| Capture: Capture Reference                                                                                                    |                                                                                                    |                                                                                                    |
| To install the Capture tool, just drag the Capture Referen                                                                                                    | ce button to your Bookmarks bar (also known as "Favorites Ba                                                                                                    | r" or "Bookmarks Toolbar"). In                                                                                                    |
| some browsers, you may need to right-click and select "Ad                                                                                                    | dd to Favorites" or "Bookmark This Link."                                                                                                    | ,                                                                                                    |
| To use it, browse to a page you like and click the Capture                                                                                                    | Reference button in the Bookmarks bar. The Capture Referen                                                                                                    | ce window will open. Follow the                                                                                                    |
| instructions in the window.                                                                                                    |                                                                                                    |                                                                                                    |
|                                                                                                    |                                                                                                    |                                                                                                    |
|                                                                                                    | Struttante x Statebilication of Normann # x                                                                                                    |                                                                                                    |
| Cite While You Write"                                                                                                    | ← → C D www.ncbi.nlm.nlh.gov/bubmed/23881911                                                                                                    |                                                                                                    |
| Use the EndNote plug-in to insert references, and format                                                                                                    | Capture Defensere                                                                                                    | C                                                                                                    |
| bibliographies automatically while you write your papers                                                                                                    | NCBI Resources 🖸 How To 🖸                                                                                                    |                                                                                                    |
|                                                                                                    |                                                                                                    | LA Phila                                                                                                    |
| plug-in also allows you to save online references to your                                                                                                    | Pub Cod gee Publication                                                                                                    | 10 Mills                                                                                                    |
| plug-in also allows you to save online references to your<br>Internet Explorer for Windows.                                                                                                    | Publiced or Publice Advanced                                                                                                    | Conture New Reference                                                                                                    |
| plug-in also allows you to save online references to your<br>Internet Explorer for Windows.<br>U.S. Patent 8.082.241                                                                                                    | Publiced on Platted *                                                                                                    | Capture New Reference                                                                                                    |
| plug-in also allows you to save online references to your<br>Internet Explorer for Windows.<br>U.S. Patent 8,082,241                                                                                                    | PublicQcd.gvv [Publicqc ]]  The Data Data of the Data Data of the Data Data of the Data Data Data Data Data Data Data Dat                                                                                                    | Capture New Reference<br>(Strifts) @ my.anfote.con C Endiate<br>bibliographical forsts) efforts                                                                                                    |
| plug-in also allows you to save online references to your<br>Internet Explorer for Windows.<br>U.S. Patent 8,082,241<br>See Installation Instructions and System Requirements.                                                                                                    | Public Code pro  Public Code pro Public Code pro Public Code pro Public Code pro Public Code Public Code Code Code Code Code Code Code Code                                                                                                    | Capture New Reference<br>Sire 10 ° my underse.com C Endlate<br>tablographic Harlos ( porsona Harls<br>Gregos - Add or relove                                                                                                    |
| plug-in also allows you to save online references to your<br>Internet Explorer for Windows.<br>U.S. Patent 8,082,241<br>See Installation Instructions and System Requirements.                                                                                                    | PublicQued         Pataneet           Without start of shales         Advanced           Direles Settings: © Advanced         Startings: @ Advanced           UserStrain 2014 Settings: © Advanced         Startings: @ Advanced           UserStrain 2014 Settings: © Advanced         Startings: @ Advanced           UserStrain 2014 Settings: @ Advanced         Startings: @ Advanced                                                                                                    | Capture New Reference<br>(Integ) * my androse com C Enduses<br>ballographer Resists (pathosa Hads)<br>Creage: Add or reflore<br>Ballographer Resist: At Nata Cred of the fields must be field out.                                                                                                    |
| plug-in also allows you to save online references to your<br>Internet Explorer for Windows.<br>U.S. Patent 8,082,241<br>See Installation Instructions and System Requirements.<br>• Download Windows with Internet Explorer plug-in<br>• Download Windows with Internet Explorer plug-in<br>• Download Windows with Internet Explorer plug-in     | Public Content Televiere Advanced  Dealing Settings: © Advanced  Continue 20 Biological Settings: © Advanced  Continue 20 20 Biological Settings: © Advanced  Continue 20 20 2 | Copture New Reference<br>Every a nonconcern Codese<br>sensory where man ( operand intens<br>crops: A data relative<br>Bebeyepster Helle: A there are different inuit to free out.<br>Inference There: France data                                                                                                    |
| plug-in also allows you to save online references to your<br>Internet Explorer for Windows.<br>U.S. Patent 8,082,241<br>See Installation Instructions and System Requirements.<br>• Download Windows with Internet Explorer plug-in<br>• Download Windows MSI for mass program installatic<br>• Download Windows MSI for mass program installatic | PublicQued pro Plantee  Advanced  Plantee Settings - Plantee Advanced  Plantee Settings - Plantee Advanced  Settings - Plantee Advanced  Settings - Plantee Advanced  Advanced   | Capture New Reference<br>Switz 2 m, wanders.com C Bratese<br>subargent metal patrona lines<br>Group: Add reference<br>Bategenetic field. At that of our of the fast must be field out.<br>Inference Types: (Smarth Adds)                                                                                                    |
| plug-in also allows you to save online references to your<br>Internet Explorer for Windows.<br>U.S. Patent 8,082,241<br>See Installation Instructions and System Requirements.<br>• Download Windows with Internet Explorer plug-in<br>• Download Windows MSI for mass program installatic<br>• Download Macintosh                                | Public Cond. 317 Martine Parameter Sector 2014 Sector 2014 Sector  | Copture New Reference:<br>Every and anotaccon Codes<br>Every Anotaccon Codes<br>Every Anotaccon Codes<br>Every Anotaccon Codes<br>Every Anotaccon Codes<br>Every Anotaccon Codes<br>Every Anotaccon Codes<br>Every Anotaccon Codes<br>Every Anotaccon Codes<br>Every Anotaccon Codes<br>Anotaccon Codes<br>Ano |
| plug-in also allows you to save online references to your<br>Internet Explorer for Windows.<br>U.S. Patent 8,082,241<br>See Installation Instructions and System Requirements.<br>• Download Windows With Internet Explorer plug-in<br>• Download Windows With for mass program installatic<br>• Download Macintosh                               | Public Conference International States of States and States and St | Comments New Reference<br>Series & revelopment new (power left)<br>Series & Andrewski (power left)<br>Series & Andrewski (power left)<br>Series (power left)<br>Andrewski (power left)<br>Andrewski (power left)                                                                     |
| plug-in also allows you to save online references to your<br>Internet Explorer for Windows.<br>U.S. Patent 8,082,241<br>See Installation Instructions and System Requirements.<br>• Download Windows with Internet Explorer plug-in<br>• Download Windows MSI for mass program installatic<br>• Download Macintosh                                | Pair Conference of Pair Pair Pair Pair Pair Pair Pair Pair                                                                                                    | Copture New Reference:<br>Every and an announce of the formation<br>Every Announce of the second second                                                                                                    |
| plug-in also allows you to save online references to your<br>Internet Explorer for Windows.<br>U.S. Patent 8,082,241<br>See Installation Instructions and System Requirements.<br>• Download Windows with Internet Explorer plug-in<br>• Download Windows WSI for mass program installatic<br>• Download Macintosh                                | Public Control Control | Commentation of the second second sec                                                                                                    |
| plug-in also allows you to save online references to your<br>Internet Explorer for Windows.<br>U.S. Patent 8,082,241<br>See Installation Instructions and System Requirements.<br>• Dewnload Windows With Internet Explorer plug-in<br>• Download Windows MSI for mass program installatic<br>• Download Macintosh                                | Particle of the second second se      | Copture New Reference.                                                                                                    |
| plug-in also allows you to save online references to your<br>Internet Explorer for Windows.<br>U.S. Patent 8,082,241<br>See Installation Instructions and System Requirements.<br>• Dewnload Windows with Internet Explorer plug-in<br>• Dewnload Windows MSI for mass program installatic<br>• Download Macintosh                                | Park Concerning and Concerning and Concerning       | Control  Control  Control Control Con                                                                                                    |
| plug-in also allows you to save online references to your<br>Internet Explorer for Windows.<br>U.S. Patent 8,082,241<br>See Installation Instructions and System Requirements.<br>• Dewnload Windows With Internet Explorer plug-in<br>• Download Windows MSI for mass program installatic<br>• Download Macintosh                                | Particle Sector 1999     Particle Sector 1999     Particle Sector       | Copture Never Reference.<br>Every P. or yearborne.com P. Coduce<br>Every P. C. Status and Status and S                                                                                                    |
| plug-in also allows you to save online references to your<br>Internet Explorer for Windows.<br>U.S. Patent 8,082,241<br>See Installation Instructions and System Requirements.<br>• Dewnload Windows with Internet Explorer plug-in<br>• Download Windows MSI for mass program installatic<br>• Download Macintosh                                | Particle Control of the second second s      | Compare New Reference:     Market of the second second seco                                                                                                    |
| plug-in sise allows you to save online references to your<br>Internet Explorer for Windows.<br>U.S. Patent 8,082,241<br>See Installation Instructions and System Requirements.<br>• Download Windows with Internet Explorer plug-in<br>• Download Windows MSI for mass program Installatic<br>• Download Macintosh                                | Events Strengt Strengt St      | Control Control Contr                                                                                                    |
| plug-in also allows you to save online references to your<br>Internet Explorer for Windows.<br>U.S. Patent 8,082,241<br>See Installation Instructions and System Requirements.<br>• Dewnload Windows with Internet Explorer plug-in<br>• Dewnload Windows MSI for mass program installatic<br>• Download Macintosh                                | Events     Events      | Control Control Contr                                                                                                    |

#### ПОИСК В ИНТЕРНЕТЕ

|                     | organize Format Options                                                                                                    |
|---------------------|----------------------------------------------------------------------------------------------------|
| ne Search           | ce Import References                                                                                                    |
| unling Coords       |                                                                                                    |
| Otes 2 of 2: Costs  | Mars to Ultrans of Constants of Ultrans Catalan                                                                                                    |
| Step 2 of 3: Conner | ting to Library of Congress : Library Catalog                                                                                                    |
| oregano             | in: Any Field 🔹 And 💌                                                                                                    |
|                     | in: Any Field 💽 And 💌                                                                                                    |
| [                   | in: Any Field • And •                                                                                                    |
| [                   | in: Any Field                                                                                                    |
| Search              | frecor<br>Library of Congress 1 - 10 of 20 results<br>(oregano) in Title                                                                                                    |
| Jean                | Show 10 per page  H                                                                                                    |
|                     | All Page [Unfled]  Author Add to group                                                                                                    |
|                     | Kintzios, Spiridon E. 2002     Oregano : the genera Origanum and Lippia     Medicinal and aromatic plants -industrial profiles     Online Unike Co to VRL                                                                          |
|                     | Casilla Garciá, Eloy 2000 Casilla Garciá, Eloy 2000 Proyectos agro industriales, 2001 : para el desarrollo del MACROSUR : proyectos agroindustriales para el desarrollo del Sur, aceitunas, vinos, pisco, damasco, orégano (@Link) |
|                     | Pepper, Art 1991 - Surf ride                                                                                                    |
|                     | -ht lake                                                                                                    |

С помощью интерфейса EndNote можно искать ссылки в библиотечных каталогах и базах данных.

- Перейдите на вкладку Collect и нажмите Online Search.
- Выберите ресурс, в котором будете осуществлять поиск (некоторые ресурсы требуют регистрации).
- Выполните поиск.
- Пометьте необходимые ссылки и добавьте их в библиотеку с помощью выпадающего меню.

### ИМПОРТ ТЕКСТОВОГО ФАЙЛА

| Для импорта ссылок из простого текстового<br>файла необходимо, чтобы он содержал теги<br>в машиночитаемом формате.                                                                                                    | My References         Collect         Organize           Online Search         New Reference         Import References  | Format           |
|----------------------------------------------------------------------------------------------------|----------------------------------------------------------------------------------------------------|------------------|
| <ul> <li>Нажмите Import References на вкладке<br/>Collect.</li> <li>Найдите и выберите текстовый файл.</li> <li>Выберите фильтр для импорта из базы<br/>данных, в которой создавался файл.</li> <li>Нажмите на кнопку Import.</li> </ul> | Import References<br>Importing from EndNote?<br>File: Choose File No file chosen<br>Import Option: Select<br>To: Select | Select Favorites |

### ДОБАВЛЕНИЕ ВРУЧНУЮ

| My References Collect Online Search New Reference                 | Organize                                  | Format Options                                                                                            | Чтобы добавить ссылку вручную:                                                                                       |
|-------------------------------------------------------------------|-------------------------------------------|----------------------------------------------------------------------------------------------------|----------------------------------------------------------------------------------------------------|
| Quick Search<br>Search for<br>in All My References                | New Reference<br>Bibliographic<br>Fields: | Cancel Save Reference needs to be saved.                                                                  | <ul> <li>нажмите New Reference на вкладке<br/>Collect.</li> </ul>                                                    |
| Search<br>My References<br>All My References (2)<br>[Unfiled] (2) | Reference Type:<br>Director:              | Film or Broadcaat v<br>Wyler, William<br>Use format Last Name, First name. Enter each name on a new line. | <ul> <li>выоерите тип ссылки.</li> <li>введите библиографические данные<br/>в соответствующие поля. Поля,</li> </ul> |
| Quick List (0)<br>Trash (0)<br>▼ My Groups                        | Title:                                    | Roman Holiday)                                                                                            | которые чаще всего упоминаются в руководствах по оформлению                                                          |
|                                                                   |                                           |                                                                                                    | оиолиографических списков,<br>указаны первыми.                                                                       |

# ШАГ 4: ОРГАНИЗАЦИЯ И ОБЩИЙ ДОСТУП К БИБЛИОТЕКЕ ССЫЛОК

|                                                              | My References Collect                                           | Organize                       | Format                                                                | Optic                                                                  |         |
|--------------------------------------------------------------|-----------------------------------------------------------------|--------------------------------|-----------------------------------------------------------------------|------------------------------------------------------------------------|---------|
| СОЗДАНИЕ ГРУПП                                               | Manage My Groups Others' Group                                  | s Find Duplicates              | Manage Attachments                                                    | 1                                                                      |         |
| По умолчанию EndNote сохраняет                               | Manage My Groups                                                |                                |                                                                       |                                                                        |         |
| ссылки в группу Unfiled. Вы можете                           | Manage My Groups                                                |                                |                                                                       |                                                                        |         |
| создавать до 5000 групп и сортировать                        | Number o                                                        | Sharo                          |                                                                       |                                                                        |         |
| ССЫЛКИ В СООТВЕТСТВИИ СО СВОИМИ                              | Reference                                                       | s Silare                       |                                                                       |                                                                        |         |
| предпочтениями.                                              | oregano                                                         | .4 Manage S                    | haring Rename                                                         | Delete                                                                 |         |
| <ul> <li>Нажмите Manage My Groups</li> </ul>                 | New Group                                                       |                                |                                                                       |                                                                        |         |
| на вкладке Organize.                                         |                                                                 |                                |                                                                       | My Peferences                                                          |         |
| Нажмите на кнопку New Group.                                 | Explorer User Prompt                                            |                                |                                                                       | All My References (                                                    | (88)    |
| • Введите название новой группы.                             | Script Prompt:                                                  |                                |                                                                       | OK [Unfiled] (1)                                                       |         |
| Примечание: можно поместить одну и ту же                     | Enter a New Group nar                                           | e and click 'OK'               |                                                                       | Quick List (0)<br>Trash (0)                                            |         |
| ссылку сразу в несколько групп. Чтобы по-                    |                                                                 |                                |                                                                       | Vancel V My Groups                                                     |         |
| смотреть, в какие группы помещена ссылка,                    | astronomy 101 project                                           |                                |                                                                       | sushi (21)<br>psych 101 project (                                      | (17)    |
| нажмите на значок группы.                                    |                                                                 |                                |                                                                       | payer for project (                                                    | (27)    |
|                                                              | Organ                                                           | e Format                       | Options                                                               |                                                                        |         |
| УДАЛЕНИЕ ДУБЛИРУЮЩИХСЯ ССЫЛОК                                | ps Find Du                                                      | licates Manage Attachments     |                                                                       |                                                                        |         |
| В библиотеке могут находиться дублирующи                     | PCR Find Dupl                                                   | ates                           |                                                                       |                                                                        |         |
| записи. Чтобы найти и улалить лишние ссылк                   | и                                                               |                                |                                                                       |                                                                        |         |
| нажмите Find Duplicates на вклалке Organize.                 |                                                                 | All V Duplicates Add to group  | Copy to Quick List                                                    | Sort by: First Author A to Z                                           |         |
| При поиске лублирующихся записей EndNote                     |                                                                 | hort Year Ti                   | tle                                                                   | - I                                                                    |         |
| сравнивает информацию в полях «Автор». «Го                   | 2 0m                                                            | 200, K. H. 2013 Pl             | reservation of sensory and chemic<br>neese base using oregano and ros | ai propercies in navoured cheese prepared with<br>emary essential oils | 1 cream |
| «Название» и «Тип ссылки».                                   |                                                                 | A                              | dded to Library:11 Jul 2013 Last Up                                   | dated:11 Jul 2013                                                      |         |
|                                                              |                                                                 | edo, R. H. 2013 Pr             | eservation of sensory and chemic                                      | al properties in flavoured cheese prepared with                        | h cream |
|                                                              |                                                                 |                                | vt-Food Science and Technology                                        | emary essential oils                                                   |         |
|                                                              |                                                                 | (C)                            |                                                                       | Gated:11 Jul 2013                                                      |         |
|                                                              |                                                                 |                                |                                                                       |                                                                        |         |
|                                                              | My References                                                   | Collect                        | Organize                                                              | Format                                                                 | otions  |
| ОРГАНИЗАЦИЯ ОБЩЕГО ДОСТУПА К ССЫЛК                           | AM Annage My Grou                                               | others' Groups                 | Find Dunlicates Ma                                                    | inage Attachments                                                      |         |
| • Нажмите на кнопку Manage Sharing рядом                     | с группой,                                                      |                                | Find Dupicates Ma                                                     |                                                                        |         |
| которую Вы хотите открыть для общего до                      | ступа. Мараде Му                                                | Groups                         |                                                                       |                                                                        |         |
| • Введите адреса электронной почты пользо                    | рвателей,                                                       |                                |                                                                       |                                                                        |         |
| которым нужно предоставить доступ.                           | My Group                                                        | st Numbe                       | r of Share                                                            |                                                                        |         |
| Примечание. Для просмотра ссылок пользовател                 | ъ, которо- Add E-mail Addresse                                  | to 'astronomy 101 pro          | oject' Manage S                                                       | haring Rename Delete                                                   |         |
| му открыт доступ к группе, должен иметь учетну               | 0 ЗаПИСЬ Enter e-mail addresses.                                | Jse the Enter or Return key to | Manage S                                                              | haring Rename Delete                                                   |         |
| на EndNote. Необходимо вводить адрес электрон                | ной почты, separate addresses.                                  |                                | Manage S                                                              | haring Rename Delete                                                   |         |
| с помощью которого пользователь входит в Endl                | Note. bob@hotmail.com<br>user3@thomson.com                      |                                |                                                                       |                                                                        |         |
| <ul> <li>Выберите режим доступа к группе: «только</li> </ul> | ) ЧТЕНИЕ»                                                       | K                              |                                                                       |                                                                        |         |
| (read only) и «чтение/запись» (read and writ                 | e).                                                             |                                |                                                                       |                                                                        |         |
| <ul> <li>Режим «чтение/запись» позволяет польза</li> </ul>   | вователям                                                       | li                             |                                                                       |                                                                        |         |
| добавлять и удалять ссылки в группе.                         | - OR -                                                          |                                |                                                                       |                                                                        |         |
| <ul> <li>Режим «только чтение» — лишь просмат</li> </ul>     | TDNBATE Select a text file with e<br>Choose File No file chosen | man addresses separated by (   | commas.                                                               |                                                                        |         |
| ссылки.                                                      |                                                                 |                                |                                                                       |                                                                        |         |

Read only Read & Write

Apply

| <ul> <li>Нажмите Apply</li> </ul> | y. |
|-----------------------------------|----|
|-----------------------------------|----|

#### ДОБАВЛЕНИЕ ВРУЧНУЮ

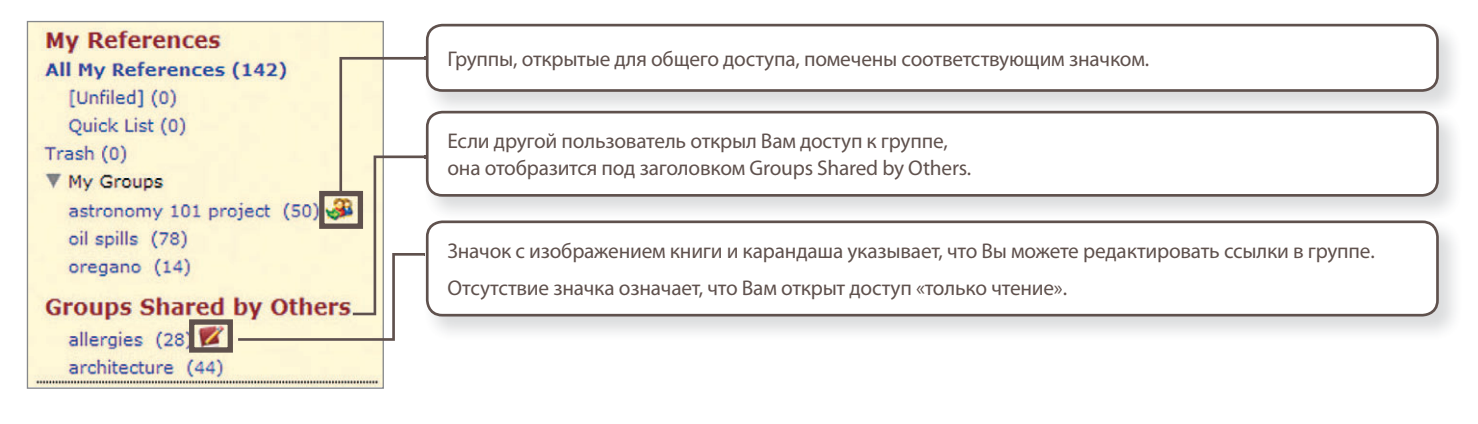

# ШАГ **5:** МОДУЛЬ CITE WHILE YOU WRIT

Чтобы вставлять ссылки на первоисточники, форматировать ссылки в тексте и библиографические списки при подготовке работ в редакторе Word, используйте модуль Cite While You Write, установленный при выполнении ШАГА 2.

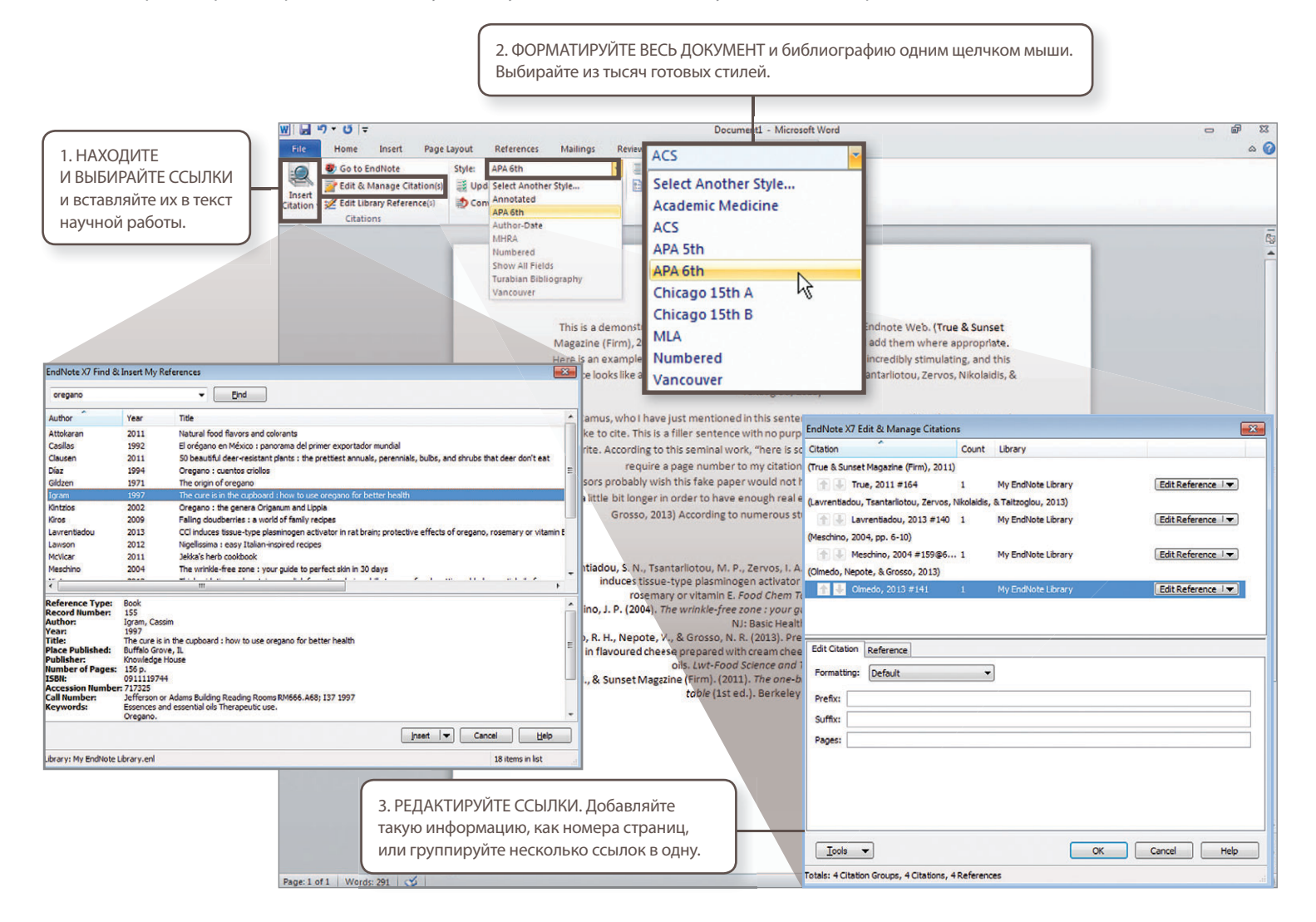

| File         Home         Insert         Page Layout         R           Insert         Insert         Style:         Af           Insert         Insert         Citations         Update           Citation -          Edit Library Reference(s)         Citations         Convert | eferences Mailings Review View AddAns EndNote 37 A ddh   Citations and Bibliography r Bibliography r Bibliography r r                                                                                                    |                                                                                                    |                                                                                                    |
|----------------------------------------------------------------------------------------------------|----------------------------------------------------------------------------------------------------|----------------------------------------------------------------------------------------------------|----------------------------------------------------------------------------------------------------|
|                                                                                                    | This is a demonstration of how Cite While You Wiga works with E<br>Magazine (Firm), 2013/You can simply find and select citations and a<br>Here is an exar<br>sentence looks<br>Albert Camus, w<br>would like to oth<br>You Write, Acc<br>Professors pro-<br>only a little bit<br>Gor<br>Lavrentiadou,<br>Indu<br>Meschino, J. P.<br>Olmedo, R. H., h.<br>Strust Magazine (Frm), 2013, Euri-Food Science and Technology, 35<br>True, M., & Sunset Magazine (Frm), 2015, Berkeley Calif. Ten Spe | ndnote Web. (True & Sunset<br>add them where appropriate.<br>uluting, and this<br>yvos, Nikolaidis, &<br>that many people<br>sing of Cite While<br>add them that mould<br>)<br>ult needs to be<br>edo, Nepote, &<br>te.<br>1. A. (2018). CCI<br>ts of oregano,<br>bo. Go.99<br>5. North Bergen,<br>emical properties<br>semary essential<br>adventure in food from yard to<br>teel Press. | ВСТАВЛЯЙТЕ ССЫЛКИ ИЗ ОНЛАЙН-БИБЛИОТЕКИ<br>И БИБЛИОТЕКИ НА ПК<br>Модуль Cite While You Write совместим<br>с онлайн-версией EndNote и версией для ПК.<br>Начать работу с документом можно в любой<br>версии EndNote, а затем переключиться на другую<br>с помощью меню Preferences. |

# ШАГ 6: ДОСТУП К БИБЛИОТЕКЕ ENDNOTE И ЕЕ ПОПОЛНЕНИЕ ИЗ ПРИЛОЖЕНИЯ ДЛЯ IPAD

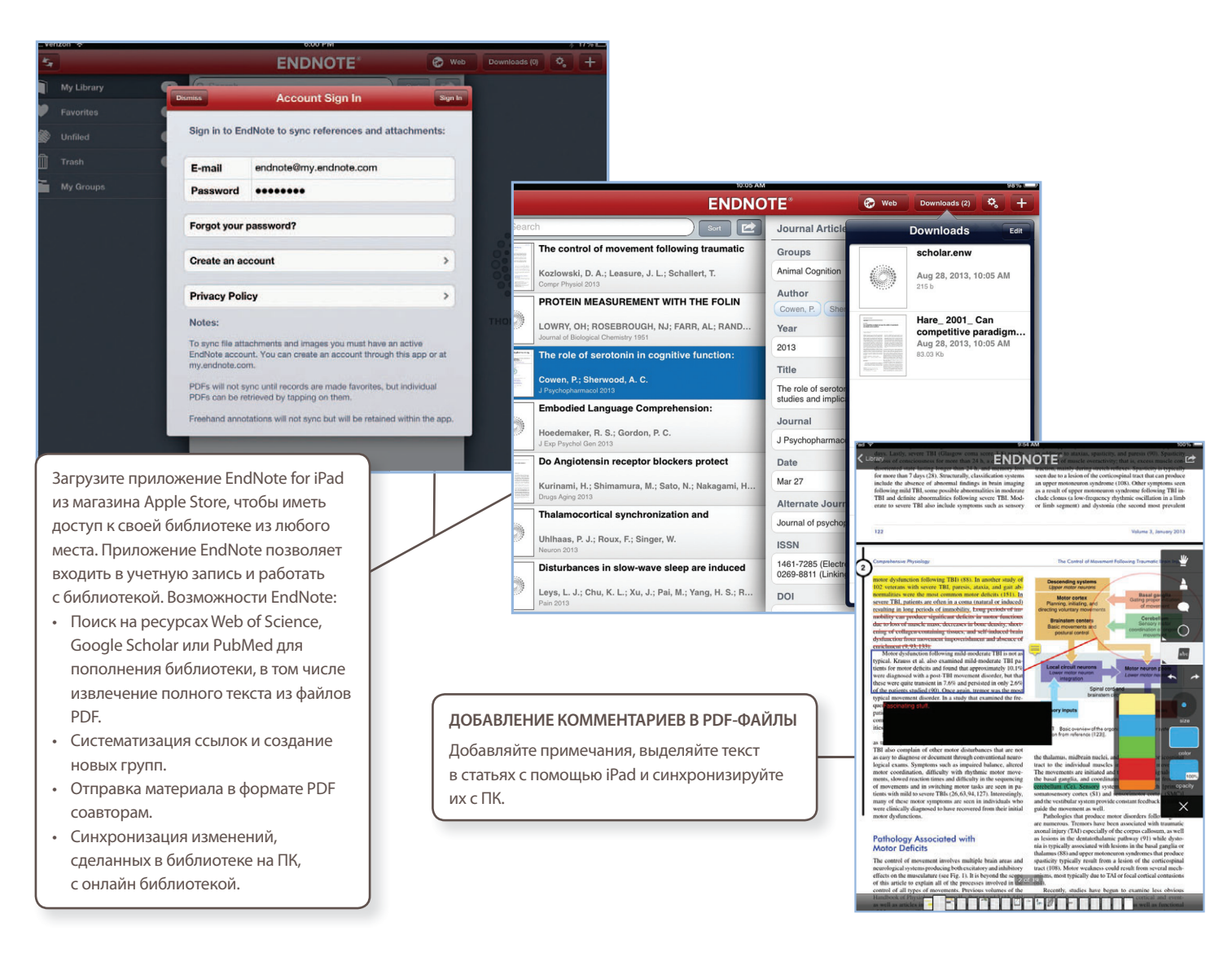

#### МЕСТО ДЛЯ ХРАНЕНИЯ И ФУНКЦИИ

|                                              | Количество сохра-<br>няемых ссылок | Место для хранения<br>вложений | Cite While You Write<br>(Microsoft Word) | Стили<br>библиографии | Данные и ссылки<br>Web of Science |
|----------------------------------------------|------------------------------------|--------------------------------|------------------------------------------|-----------------------|-----------------------------------|
| Пользователи EndNote Basic                   | 50 000                             | 2 ГБ                           | Ограниченный набор функций               | 21                    | -                                 |
| Пользователи EndNote Basic и Web of Science  | 50 000                             | 2 ГБ                           | Ограниченный набор функций               | 3300+                 |                                   |
| Пользователи EndNote для ПК                  | Неограниченно                      | 5 ГБ                           | Полный набор функций                     | 3300+                 | -                                 |
| Пользователи EndNote для ПК и Web of Science | Неограниченно                      | 5 ГБ                           | Полный набор функций                     | 3300+                 | $\checkmark$                      |
|                                              |                                    |                                |                                          |                       |                                   |

ENDNOTE basic My References Collect Organize Format Набор функций аналогичен тому, что был доступен в ResearcherID или в бесплатной версии. Однако добавлены 21 стиль и 2 ГБ места для хранения.

| Web of Science <sup>™</sup>   kesearcherID   Log Out   Hel                                                                                                    | Web of Science <sup>™</sup>   ResearcherID   Log Out   Help<br>ENDNOTE <sup>®</sup>                                                                                                    |
|----------------------------------------------------------------------------------------------------|----------------------------------------------------------------------------------------------------|
| My References Collect Organize Options<br>У таких пользователей есть доступ к Web of Science.<br>Помимо набора базовых функций пользователям доступны<br>дополнительные стили, статистика цитирования и другие<br>данные Web of Science, а также веб-ссылки в библиотеке. | My References         Collect         Organize           У таких пользователей есть доступ к Web of Science и EndNote для         ПК. Помимо 5 ГБ места для хранения и дополнительных функций, таким пользователям доступна статистика цитирования и другие данные Web of Science, а также веб-ссылки в библиотеке. |

#### НУЖНА ПОМОЩЬ?

#### ДОПОЛНИТЕЛЬНОЕ ОБУЧЕНИЕ

Если Вы хотите освоить базовые функции или усовершенствовать навыки работы с EndNote, Thomson Reuters предоставит Вам записи тренингов и учебные материалы на endnote.com/training и wokinfo. com/russian, а также организует общение с экспертами через WebEx.

#### КАК ПОЛУЧИТЬ ТЕХНИЧЕСКУЮ ПОМОЩЬ

Выполните поиск по базе знаний «Часто задаваемые вопросы» или свяжитесь со службой технической поддержки через endnote.com/ support.

Одно из важнейших преимуществ EndNote — наличие сообщества опытных и лояльных пользователей. Следите за нашими новостями на Twitter и Facebook или присоединяйтесь к форумам и задавайте вопросы миллионам пользователей EndNote по всему миру.

http://community.thomsonreuters.com

Центральный офис по научным вопросам

**Северная и Южная Америка** Филадельфия +1 800 336 4474 +1 215 386 0100

**Европа, Ближний Восток и Африка** Лондон +44 20 7433 4000 Москва +7 495 961 0100

**Азиатско-Тихоокеанский регион** Сингапур +65 6775 5088 Токио +81 3 5218 6500

Полный список представительств приведен на сайте ip-science.thomsonreuter.com/contact

S SR 1005 302

После того как Вы изучите основы EndNote, работа над сложными исследовательскими проектами уже не покажется непосильной задачей. Начать использовать вместо базовой онлайн-версии EndNote версию EndNote для ПК так же просто, как перейти от написания научной статьи к созданию рабочего резюме, заявки на финансирование или доклада.

#### Дополнительные функции, доступные только в версии EndNote для ПК:

- Расширенные функции поиска
- Автоматическое обновление ссылок в библиотеке
- Автоматический поиск полных текстов первоисточников
- Поиск дубликатов и обновление библиотеки ссылок
- Добавление аннотаций и комментариев к документам в формате PDF и вложенным файлам
- Отправка ссылок и вложений по электронной почте
- Удобный импорт PDF и папок (в том числе вложенных)
- Создание рабочей папки для автоматического добавления PDF при подготовке научной работы

- Автозаполнение основных полей, ускоряющее ввод
- Использование готовых списков журналов, позволяющих вставлять в библиографию полные названия изданий или их аббревиатуры независимо от наличия в библиотеке
- Создание и настройка стилей библиографии
- Создание собственных типов ссылок
- Создание библиографии с подзаголовками или разделами. Добавление в документ нескольких библиографий
- Инструменты систематизации ссылок

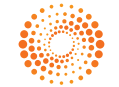